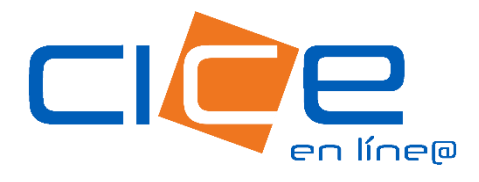

# MANUAL DE PROGRAMACIÓN DE ENTREGA DE CONTENEDORES VACÍOS

No. de revisión:1 Fecha de Emisión: 11.12.2023 CORPORACIÓN INTEGRAL DE COMERCIO EXTERIOR

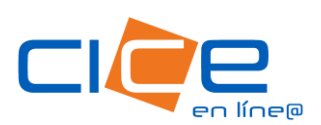

### MANUAL DE PROGRAMACIÓN DE ENTREGA DE CONTENEDORES VACÍOS | CICE EN LÍNEA

1. Debe ingresar a nuestro <u>Portal Web</u>, dando click en el botón <u>CICE en Línea</u> situado en la sección superior derecha del menú principal.

2. Ingrese su usuario, contraseña y unidad operativa CICE.

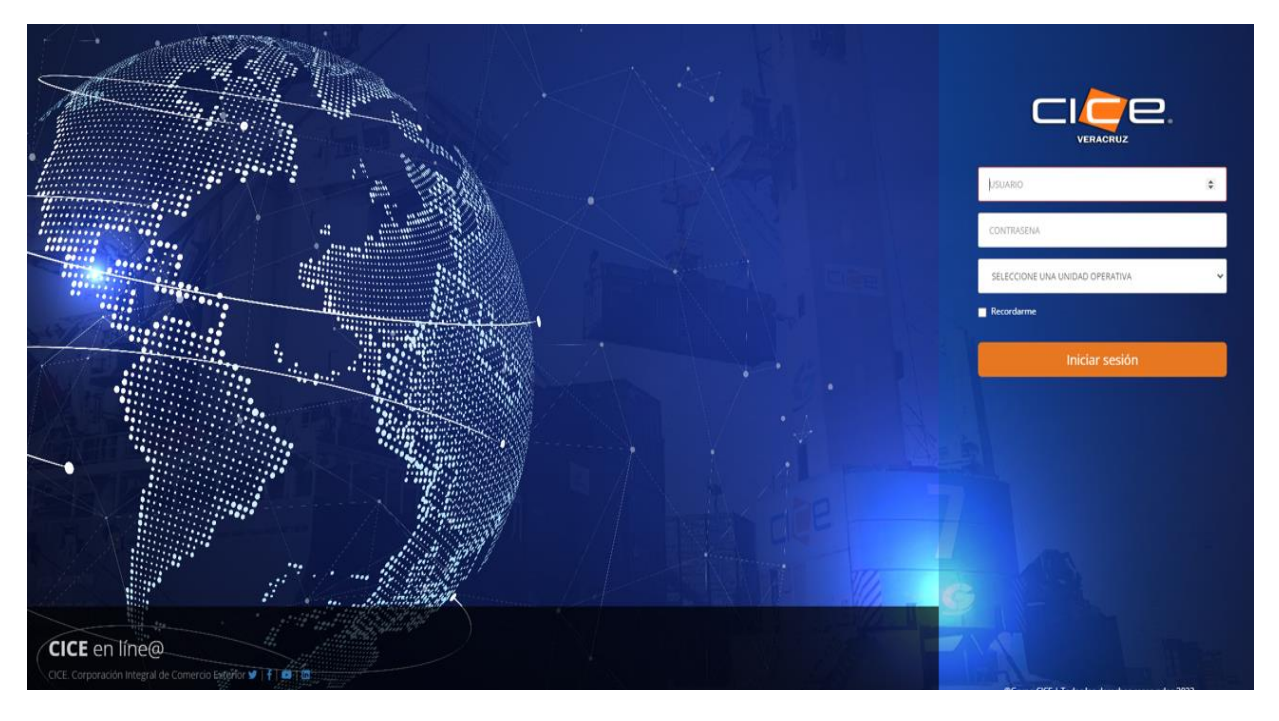

3. Seleccione la opción Servicios, posteriormente seleccione San Julián - Entrega.

4. Seleccione el tipo de solicitud, ingrese los datos del cliente, agencia aduanal, referencia, Terminal, subterminal, así como su tipo de facturación y forma de pago, deberá ingresar un email a cuál requiere le llegue su notificación de la programación realizada; podrá agregar más de un correo. Una vez que todos los campos estén llenos, se habilitará el botón siguiente, para continuar.

| Servicios de Contenedores Vacios |                                                    |  |
|----------------------------------|----------------------------------------------------|--|
| Datos de facturación             |                                                    |  |
| Agencia aduanal:                 | CORPORACION INTEGRAL DE COMERCIO EXTERIOR SA DE CV |  |
| 🕑 * Tipo de solicitud:           | ○ Recepción                                        |  |
| * Cliente a facturar:            | Cliente a facturar                                 |  |
|                                  | Q Consultar dientes                                |  |
| * Agente aduanal:                | Seleccione el agente aduanal                       |  |
| Referencia:                      | Referencia                                         |  |
| * Terminal:                      | Seleccione la terminal                             |  |
| * Subterminal:                   | Seleccione la subterminal                          |  |
| * Moneda:                        | Seleccione la moneda                               |  |
| * Tipo de facturación:           | ● SUSI O Marcas                                    |  |
| * Forma de pago:                 | Crédito                                            |  |
| * E-mail de notificación 1:      | E-mail de notificación 1                           |  |
|                                  | + Agregar e-mail                                   |  |
|                                  | * Campos obligatorios                              |  |

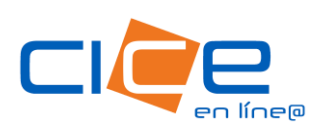

# MANUAL DE PROGRAMACIÓN DE ENTREGA DE CONTENEDORES VACÍOS | CICE EN LÍNEA

4. Teclee el **número de booking** indicado por su línea naviera y deberá dar click en **Consultar**. Posteriormente deberá indicar el **número de contenedores** a programar y dar click en **Siguiente**.

| Servicios de Contenedores Vacíos                                          |          | Home / Servicios / Vacios |
|---------------------------------------------------------------------------|----------|---------------------------|
| Entrega de contenedores                                                   |          | e e e                     |
| * Booking:                                                                | Booking  | Q Consultar               |
|                                                                           |          |                           |
|                                                                           |          | G Anterior Siguiente O    |
|                                                                           |          |                           |
| CICE ®   CICE en Linea   Veracruz, México 2023   © Todos los derechos res | ervados. |                           |

Posteriormente deberá indicar el número de contenedores a programar y dar click en Siguiente.

| Servicios de Contenedores Vacíos                                                  |          |            |              |                    |                          |                    | Home / Servicios / Vacíos |
|-----------------------------------------------------------------------------------|----------|------------|--------------|--------------------|--------------------------|--------------------|---------------------------|
| Entrega de contenedores                                                           |          |            |              |                    |                          |                    |                           |
|                                                                                   |          | •          | Booking: LIZ |                    |                          | <b>Q</b> Consultar |                           |
| ⊞ Bookir                                                                          | ng: LIZ  |            |              |                    |                          |                    |                           |
| 🌲 Buque                                                                           | EN ESPER | A DE BUQUE |              |                    |                          |                    |                           |
| 🖪 Línea:                                                                          | HL       |            |              |                    |                          |                    |                           |
| Stado                                                                             | PROGRAM  | ADA        |              |                    |                          |                    |                           |
|                                                                                   | Тіро     | Dimensión  | Grado        | Total contenedores | Contenedores programados | Contenedo          | res a programar           |
| 1                                                                                 | DC       | 20         | 3            | 2                  | 0                        | 0                  |                           |
|                                                                                   |          |            |              |                    |                          |                    |                           |
|                                                                                   |          |            |              |                    |                          | _                  |                           |
|                                                                                   |          |            |              |                    |                          |                    | ⊖ Anterior Siguiente →    |
|                                                                                   |          |            |              |                    |                          |                    |                           |
| CICE 🐵   CICE en Línea   Veracruz, México 2023   © Todos los derechos reservados. |          |            |              |                    |                          |                    |                           |

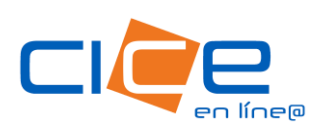

# MANUAL DE PROGRAMACIÓN DE ENTREGA DE CONTENEDORES VACÍOS | CICE EN LÍNEA

5. Deberá **Asociar el servicio** capturando Zona de destino, fecha, hora e indicar observaciones en caso de tener.

| Servicios de Contenedores Vacíos Vacios Vacios                           |             |      |           |       |                               |                  |
|--------------------------------------------------------------------------|-------------|------|-----------|-------|-------------------------------|------------------|
| Entrega de conteneo                                                      | dores       |      |           |       |                               | 0 C 😑            |
| Información: Programe la fecha y hora del servicio para cada contenedor. |             |      |           |       |                               |                  |
|                                                                          | Siglas      | Тіро | Dimensión | Grado | Estado                        | Servicio         |
| 1                                                                        | POR ASIGNAR | DC   | 20        | 3     | SERVICIO PENDIENTE DE ASOCIAR | Asociar servicio |
|                                                                          |             |      |           |       |                               |                  |

Posterior a eso, deberá **Anexar booking**, así como el **INE y Licencia del operador** si cuentan con ellas (campo no obligatorio) y proceder a **Solicitar** el servicio.

| Adjuntar documentos |                        |  |  |  |  |  |  |
|---------------------|------------------------|--|--|--|--|--|--|
| * Booking:          | 🔓 Adjuntar Booking     |  |  |  |  |  |  |
| INE:                | 🔓 Adjuntar INE         |  |  |  |  |  |  |
| Licencia:           | a Adjuntar Licencia    |  |  |  |  |  |  |
|                     |                        |  |  |  |  |  |  |
|                     | G Anterior Solicitar 刘 |  |  |  |  |  |  |

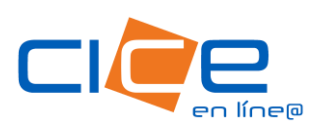

#### MANUAL DE PROGRAMACIÓN DE ENTREGA DE CONTENEDORES VACÍOS | CICE EN LÍNEA

Para consultar los servicios programados, deberá dar click en la opción **Consultas** del **Menú Principal**, después de click en la opción **Servicios**. En este apartado se pueden consultar **Liberaciones**, **Servicios** y **Depósitos**.

Al seleccionar la opción Servicios podrá realizar la búsqueda de los servicios programados por rango de fecha, terminal y tipo de carga.

| Consulta de Solicitudes                                                           |                                                    | Home / Consultas / Solicitudes |  |  |  |  |
|-----------------------------------------------------------------------------------|----------------------------------------------------|--------------------------------|--|--|--|--|
| Búsqueda                                                                          |                                                    | 00                             |  |  |  |  |
| Agencia aduanal:                                                                  | CORPORACION INTEGRAL DE COMERCIO EXTERIOR SA DE CV |                                |  |  |  |  |
| Rango de fechas:                                                                  | al 07/12/2023                                      |                                |  |  |  |  |
| Terminal:                                                                         | P5 v                                               |                                |  |  |  |  |
| Tipo de carga:                                                                    |                                                    |                                |  |  |  |  |
|                                                                                   | Q Consultar                                        |                                |  |  |  |  |
|                                                                                   |                                                    |                                |  |  |  |  |
| CICE 🛛   CICE en Línea   Veracruz, México 2023   🖏 Todos los derechos reservados. |                                                    |                                |  |  |  |  |
|                                                                                   |                                                    |                                |  |  |  |  |
|                                                                                   |                                                    |                                |  |  |  |  |
|                                                                                   |                                                    |                                |  |  |  |  |

#### Tel. +52 1 (229) 989 9500 Ext.3931, 3932

patiodevacios@grupocice.com